# Optimización de geometría y ecuación de estado, imagenes de STM

## Descargue la práctica usando el comando

cd \$HOME/TutorialQ-E/Practicas scp -r <u>espresso@192.168.1.16</u>:TutorialQ-E/Practicas/Practica4 cd Practica4 evince pract4.pdf

#### Tarea evaluativa para entregar el lunes (si quiere una evaluación)

Realizar el calculo autoconsistente de la densidad de carga y la energia total para uno de los siguientes materiales simples:AI,Cu,Fe,Ag,Na,Ca,...

Debe realizar los siguientes pasos.

0) Busque el pseudopotencial para uno de los metales mencionados.

1) Busque la estructura cristalina del material en alguna fuente confiable:

libro de fisica de solidos, www.google.cl, www.webelements.com, base de datos cristalografica como ICSD, prola.aps.org, scholar.google.cl, etc.

3) Haga el fichero de input, visualice la estructura.

4) Determine los parametros optimos para su cálculo, especialmente cutoffs de funcion de onda y de densidad, k-points.

5) Haga un grafico de energia vs volumen (+-20% alrededor del volumen experimental) y ajustelo con la ecuacion de Birch-Murnaghan.

$$E(V) = E_0 + \frac{9}{16} B_0 V_0 (6 - B'_0) - \frac{9}{16} B_0 V_0 \left[ (4 - B'_0) \frac{V_0^3}{V^3} - (14 - 3 B'_0) \frac{V_0^{7/3}}{V^{7/3}} + (16 - 3 B'_0) \frac{V_0^{5/3}}{V^{5/3}} \right]$$

6) Haga un reporte de sus resultados.

# **Optimización de Geometría**

example03: Geometria
cd BLABLABLA/espresso-4.0.4/examples/example03
./run\_example
Visualice las estructuras finales con xcrysden
xcrysden --pwo co.rx.out
Utilice la opcion de reducir a 0D y vea la diferencia con no usarla.
Haga animacion del proceso de relajacion estructural.

#### xcrysden --pwo al001.mm.out

Esto es una superficie. Utilice la opcion de reducir a 2D y vea las diferencias con no utilizarla. Haga una animacion del proceso de relajacion.

Vea las diferencias entre los dos metodos para relajar la geometria. diff al001.rx.in y al001.mm.in Vea los tiempos de calculo en la salida de pw.x.

#### Ecuacion de estado

cd BLABLA/Practicas

scp -r espresso@192.168.1.16: TutorialQ-E/Practicas/Practica4 . cd EoS

eos.sh es un driver que varia el parametro de red y hace un calculo scf con pw.x, y escribe volumen, energia y presion en el archivo SUMMARY

fit\_murn.gp es un archivo decomandos para gnuplot que lee volumen y energia de SUMMARY y ajusta la energia a la ecuacin de Birch. Luego plotea la presion derivada de la ecuacion de Birch y la presion escrita en SUMMARY

$$E(V) = E_0 + \frac{9}{16} B_0 V_0 (6 - B'_0) - \frac{9}{16} B_0 V_0 \left[ (4 - B'_0) \frac{V_0^3}{V^3} - (14 - 3B'_0) \frac{V_0^{7/3}}{V^{7/3}} + (16 - 3B'_0) \frac{V_0^{5/3}}{V^{5/3}} \right]$$

$$p(V) = \frac{3}{2}B_0 \left[ \left(\frac{V_0}{V}\right)^{7/3} - \left(\frac{V_0}{V}\right)^{5/3} \right] \left\{ 1 + \frac{3}{4}(B_0' - 4) \left[ \left(\frac{V_0}{V}\right)^{2/3} - 1 \right] \right\}$$

Para usarlo de gnuplot debe aparecer el prompt gnuplot> Si no aparece hay que instalar el gnuplot con el comando (Ubuntu) apt-get install gnuplot

gnuplot> load "fit\_murn.gp"

```
vea lo que reporta
para salir
gnuplot>quit
```

Edite el fit\_murn.gp y ponga

## Vo=150.0, Eo=-550.0

Vea lo que pasa. Examine los graficos y los valores ajustados de Bo y Vo. ¿Que encuentra malo?

## **Ejercicio Scanning Tunneling Microscopy (STM)**

cd BLABLABLA/Practica4/

```
evince 3-data-analysis.pdf &
tar zxf 3-data-analysis.tar.gz
cd Ex1-STM
```

Siga las instrucciones del PDF.

Vea despues el example16.

# **Ejercicio 4. Constantes elasticas**

#### Ver BLABLA/Practica4/Celast

Correr runc11.sh

Este calculo demora bastante mas que los otros. La culpa es del material, que tiene pseudopotenciales mas complejos, son 8 atomos, y al deformar la celda baja la simetria.

## Sistemas con degeneración. Efectos de entropía.

Vea example11: Corra el ejemplo y estudielo. Luego haremos algunas modificaciones en el caso del atomo de oxigeno aislado.

Hagamos algunas modificaciones para permitir otras ocupaciones o para dejar que el programa encuentre las ocupaciones optimas. Si se usa smearing, lease lo siguiente

Lo correcto es hacer varios calculos con distintos degauss y extrapolar al valor degauss=0. Se sugiere usar dgauss=0.02,0.01,0.005, plotear las energias y extroplar hasta 0. Una funcion lineal debe ser suficiente para extrapolar.

Vea smearing contrib. (-TS) en la salida de pw.x.